## Wichtiger Hinweis!

Bitte überprüfen Sie bei der Erstinbetriebnahme, ob eine neue Firmware für Ihr AIO GATEWAY verfügbar ist und installieren Sie diese.

## Important Note!

Please check during the initial setup if a new firmware is available for your AIO GATEWAY and install it.

## Firmware Update via IQONTROL:

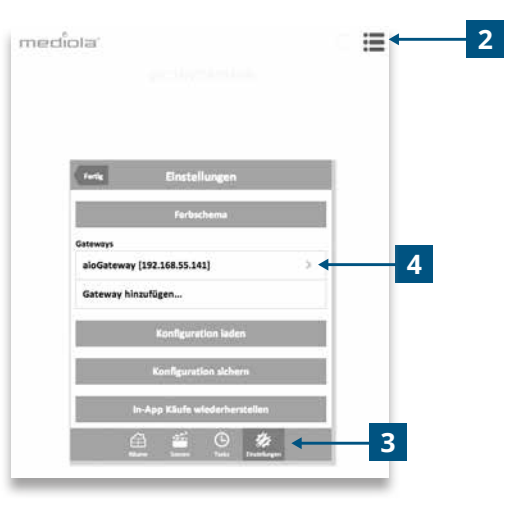

**1** Gateway über IQONTROL in Betrieb nehmen, falls noch nicht geschehen.

Set up your gateway with IQONTROL if not done already.

- 3 Im Einstellungsdialog in den **"Einstellungen"**-Reiter wechseln. Select the **"Settings"** tab.
- 4 Auf das Gateway tippen. Tap on your gateway

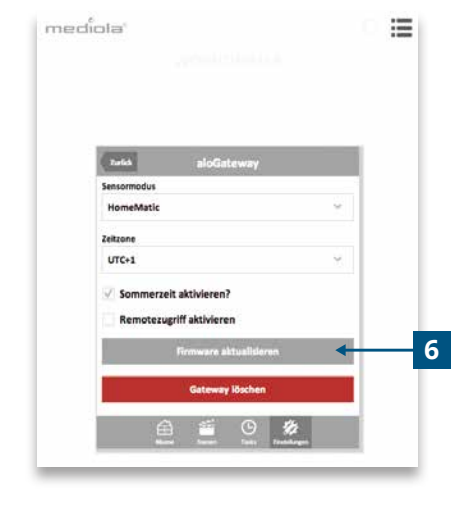

Wenn ein Firmware Update für das Gateway verfügbar ist, erscheint hier ein Button **"Firmware aktualisieren"**.

If a firmware update is available for your gateway, the button  $\ensuremath{\textbf{,Update}}\xspace$  Firmware, will appear.

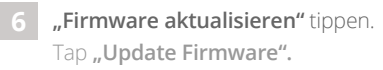

 International statistical

 International statistical

 International statistical

 International statistical

 International statistical

 International statistical

 International statistical

 International statistical

 International statistical

 International statistical

 International statistical

 International statistical

 International statistical

 International statistical

 International statistical

 International statistical

 International statistical

 International statistical

 International statistical

 International statistical

 International statistical

 International statistical

 International statistical

 International statistical

 International statistical

 International statistical

 International statistical

 International statistical

 International statistical

 International statistical

 International statistical

 International statistical

 International statistical

 International statistical

 International statistical

 International statistical

 International statistatistinter

 International
</tr

Es erscheint eine Warnung, dass die App während des Updatevorgangs nicht geschlossen werden darf.

Durch ein vorzeitiges Schließen der App wird die Firmware unvollständig aufgespielt. Bestätigen Sie die Meldung mit **"OK"**.

Do not close the app during the update process, otherwise the firmware update will be incomplete. Confirm the message with **"OK"**.

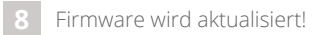

Updating firmware!

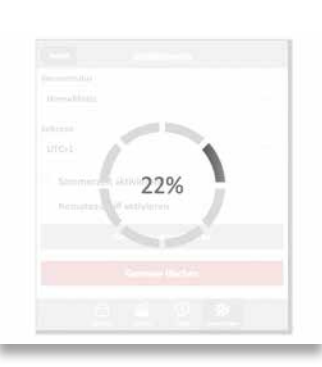

| aloGateway               |  |
|--------------------------|--|
| 192.168.55.141           |  |
| Sensormodus              |  |
| HomeMatic ~              |  |
| Zeitzone                 |  |
| UTC+1 ~                  |  |
| Sommerzeit aktivieren?   |  |
| Remotezugriff aktivieren |  |
| Gateway löschen          |  |
|                          |  |

9 Nach erfolgreichem Aktualisierungsvorgang verschwindet der Button "Firmware aktualisieren".

If the update was successful, the button "Update Firmware, disappears.

|      | Gateway Version         | Gateway V4<br>(F3F8) |                   |
|------|-------------------------|----------------------|-------------------|
|      | Name                    | AIO Gateway          |                   |
|      | Time zone               | UTC+1                | *                 |
| 000  | Info                    | de en                | time              |
| News | gateway firmware verion | 3.3.4 is available   | a. 3.2.0<br>3.3.4 |
| A    |                         |                      |                   |
| A    |                         |                      |                   |

**Gateway ConfigTool** herunterladen und installieren. Download and install **Gateway ConfigTool**.

Verfügbar unter / Available at: http://www.mediola.com/download

2 ConfigTool starten und das Gateway aus der Liste auswählen. Ist ein Update für das Gateway verfügbar, wird dies durch eine Meldung angezeigt.

Start ConfigTool and select your gateway from the list. If an update is available, a message will be displayed.

|       | General Network Advanced |                                                                   |                                                                                                    |
|-------|--------------------------|-------------------------------------------------------------------|----------------------------------------------------------------------------------------------------|
|       | Gateway Version          | Gateway V4<br>(F3F8)                                              |                                                                                                    |
|       | Name                     | AIO Gateway                                                       |                                                                                                    |
| 00    | Password                 | C+1 •                                                             |                                                                                                    |
| Passv | •                        | Daylight saving time<br>Gateway Geologistion<br>entiversion 4.3.4 |                                                                                                    |
| -     | UN                       | Update firmware                                                   |                                                                                                    |
|       |                          | Save Revert                                                       |                                                                                                    |
| Par   |                          |                                                                   |                                                                                                    |
|       | Passw                    | Cateway Version<br>Name<br>Password<br>Password<br>OK             | Cateway Version Cateway V4<br>(F3F8)<br>Name AIO Cateway<br>Password C+1 ;<br>Password C+1 ;<br>Password C+1 ;<br>OK st version: 3.3.4<br>Update firmware<br>Save Revert |

Meldung bestätigen und auf Setup klicken. Confirm the message and click on Setup.

4 Ein Passwort-Abfrage öffnet sich. Das Standard Passwort ist **"admin"**. A password query opens. The default password is **"admin"**.

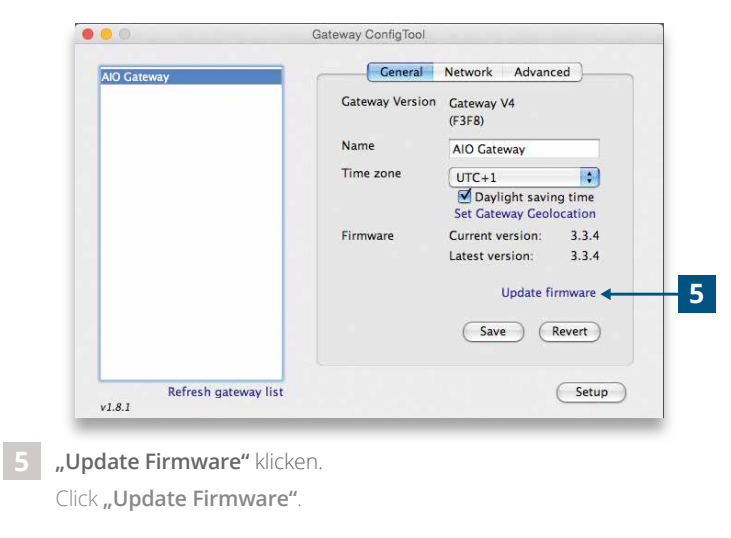

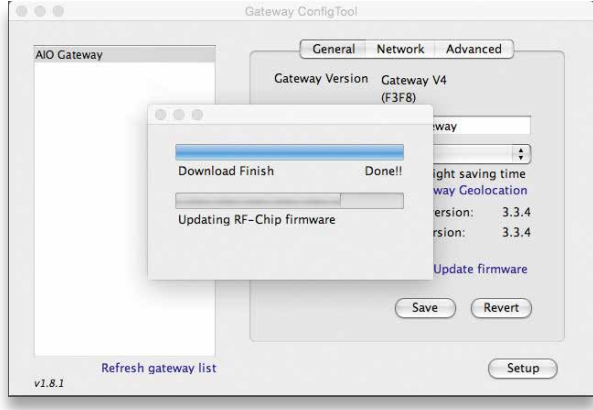

Das ConfigTool lädt und installiert das Update. Now the update will be installed.

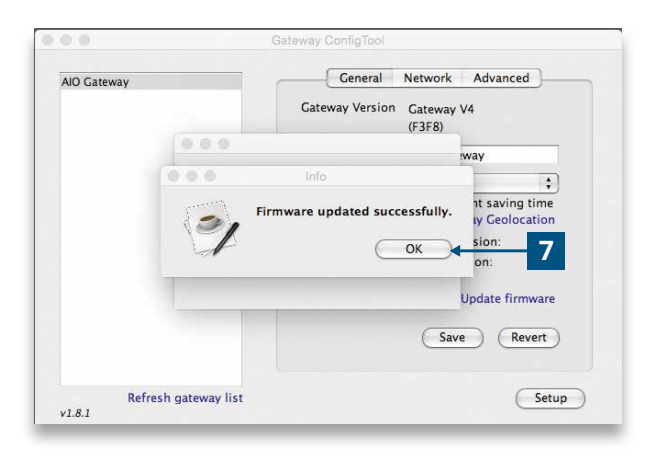

7 Den erfolgreichen Update-Vorgang mit **"OK"** beenden. Exit the updating process with **"OK"**.